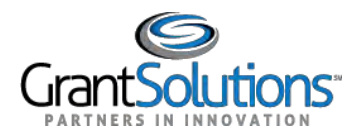

## Log Into GrantSolutions Through Login.gov Using PIV

A Grantor user email address associated with a Login.gov account may log into GrantSolutions through Login.gov. If logging into GrantSolutions through Login.gov, a Grantor user must use a PIV card associated with the Login.gov account to do so. The Grantor user should create a Login.gov account and add a PIV card to the account prior to attempting to log into GrantSolutions through Login.gov using the PIV card (see <u>Add a PIV Card to a Login.gov Account</u> section).

To log into GrantSolutions through Login.gov using a PIV card, perform the following steps:

1. From a browser such as Mozilla Firefox or Google Chrome, navigate to <u>www.grantsolutions.gov</u> and click the **Login** button.

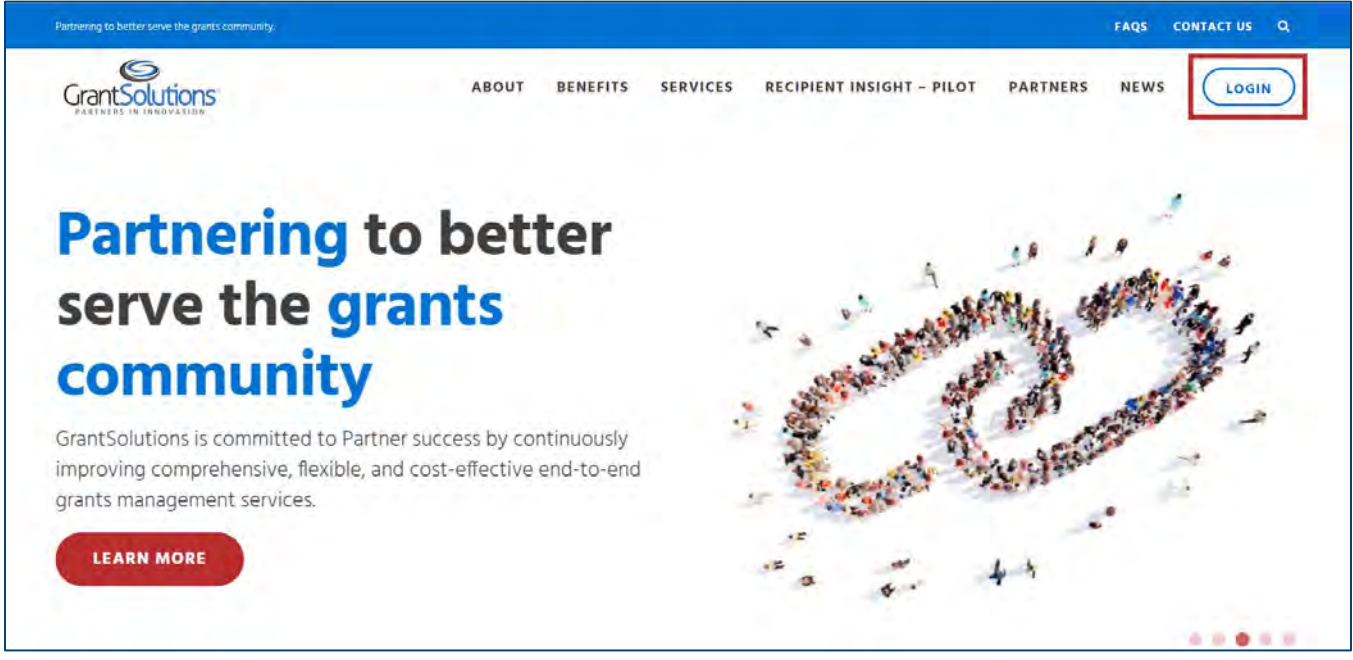

Figure 24: GrantSolutions Public Website with Login button

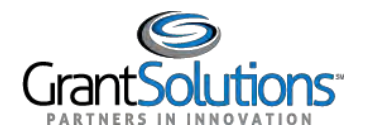

2. The GrantSolutions "Login" screen appears. Click the Login.gov button.

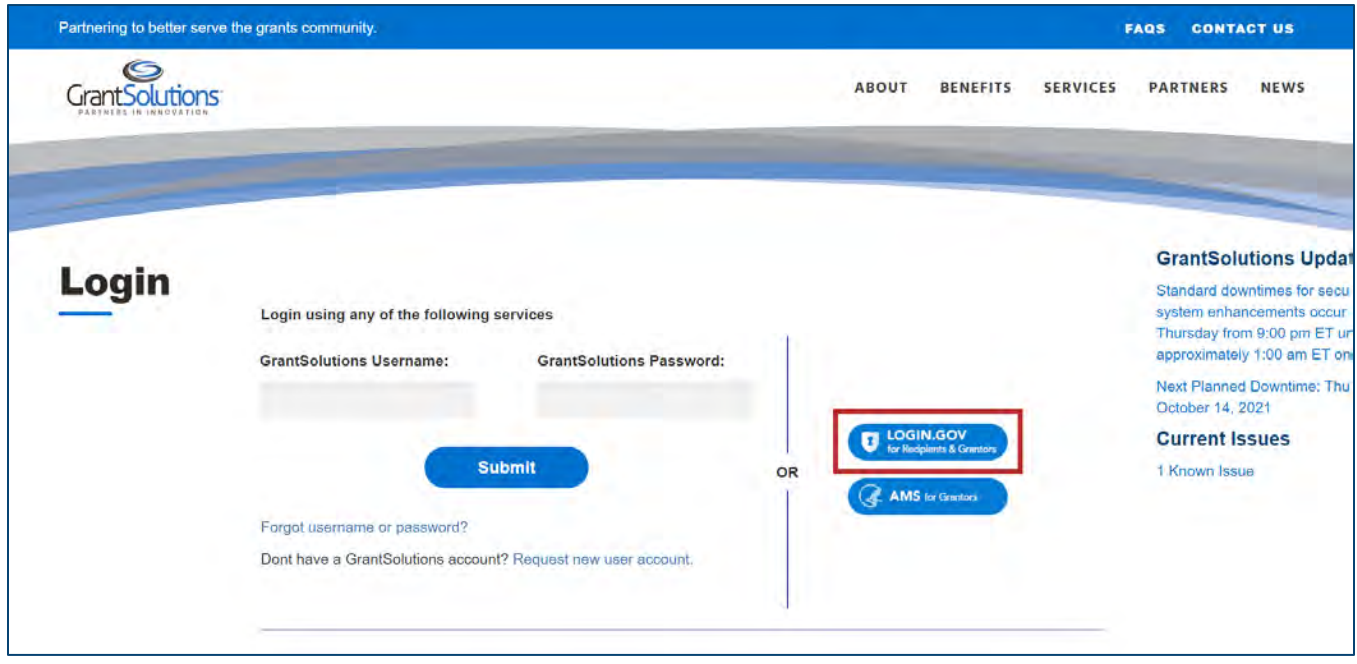

Figure 25: GrantSolutions Login screen with Login.gov button

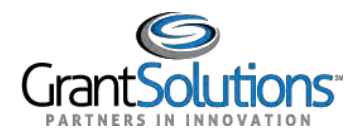

3. The Login.gov "Sign in" screen appears, this time linked to GrantSolutions. Click the **Sign in with** your government employee ID link at the bottom.

| GrantSolution                                  | <b>is</b> is using Login.gov to                                      |
|------------------------------------------------|----------------------------------------------------------------------|
| allow you to s                                 | sign in to your account                                              |
| safely                                         | y and securely.                                                      |
| You will need to creat<br>email address you us | te a Login.gov account using the same<br>e for <b>GrantSolutions</b> |
| Already have a Logir                           | n.gov account?                                                       |
| Add the email addres<br>existing Login.gov pro | ss you use for GrantSolutions to your<br>ofile.                      |
| Learn More                                     |                                                                      |
| Email address                                  |                                                                      |
|                                                |                                                                      |
| Password                                       | Show password                                                        |
|                                                |                                                                      |
|                                                | Sign in                                                              |
|                                                |                                                                      |

Figure 26: Login.gov Sign in screen with Sign in with your government employee ID link

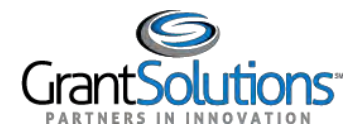

4. The Login.gov "Sign in with your PIV or CAC" screen appears. Click the **Insert your PIV/CAC** button.

| Sign in wit                                       | h your PIV or                                  | CAC                     |
|---------------------------------------------------|------------------------------------------------|-------------------------|
| Make sure <b>you have</b><br>as a two-factor auth | a login.gov account and<br>nentication method. | d you've set up PIV/CAC |
| Insert your I                                     | PIV/CAC                                        |                         |
| Cancel                                            |                                                |                         |

Figure 27: Login.gov Sign in with your PIV or CAC screen with Insert your PIV/CAC button

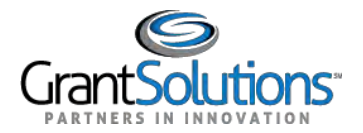

5. In the browser window, select the correct **PIV certificate** and click the **OK** button in the browser.

| C. biast               | Januar | Cardal |        |
|------------------------|--------|--------|--------|
| Subject                | Issuer | Senai  |        |
|                        |        |        |        |
| -                      | -      | -      |        |
| -                      |        |        | _      |
| Certificate informatic | n      | ок     | Cancel |
|                        |        |        |        |
| <u> </u>               |        |        |        |
|                        |        |        |        |

Figure 28: Browser window with PIV certificate and OK button

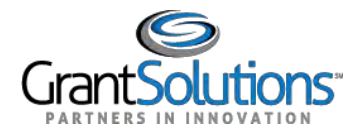

6. In the new browser window, enter the **PIV PIN** in the *PIN* field and click the **OK** button.

|     | An official website of the Unite | ed States povernment Here's ho |   |
|-----|----------------------------------|--------------------------------|---|
| Wi  | ndows Security                   |                                | × |
| SI  | mart Card                        |                                |   |
| Pl  | ease enter your PIN.             |                                |   |
| 6   | PIN                              |                                |   |
|     | Click here for more in           | formation                      |   |
|     | ОК                               | Cancel                         |   |
|     | ••                               |                                |   |
| Can | ocel                             |                                |   |
| Can | ocel                             |                                |   |

Figure 29: Browser window with PIN field and OK button

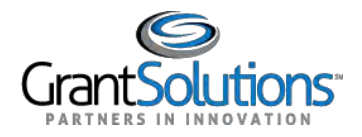

7. The Login.gov "You are now signing in for the first time" screen appears with the email address used for the Login.gov account. Click the **Agree and continue** button at the bottom.

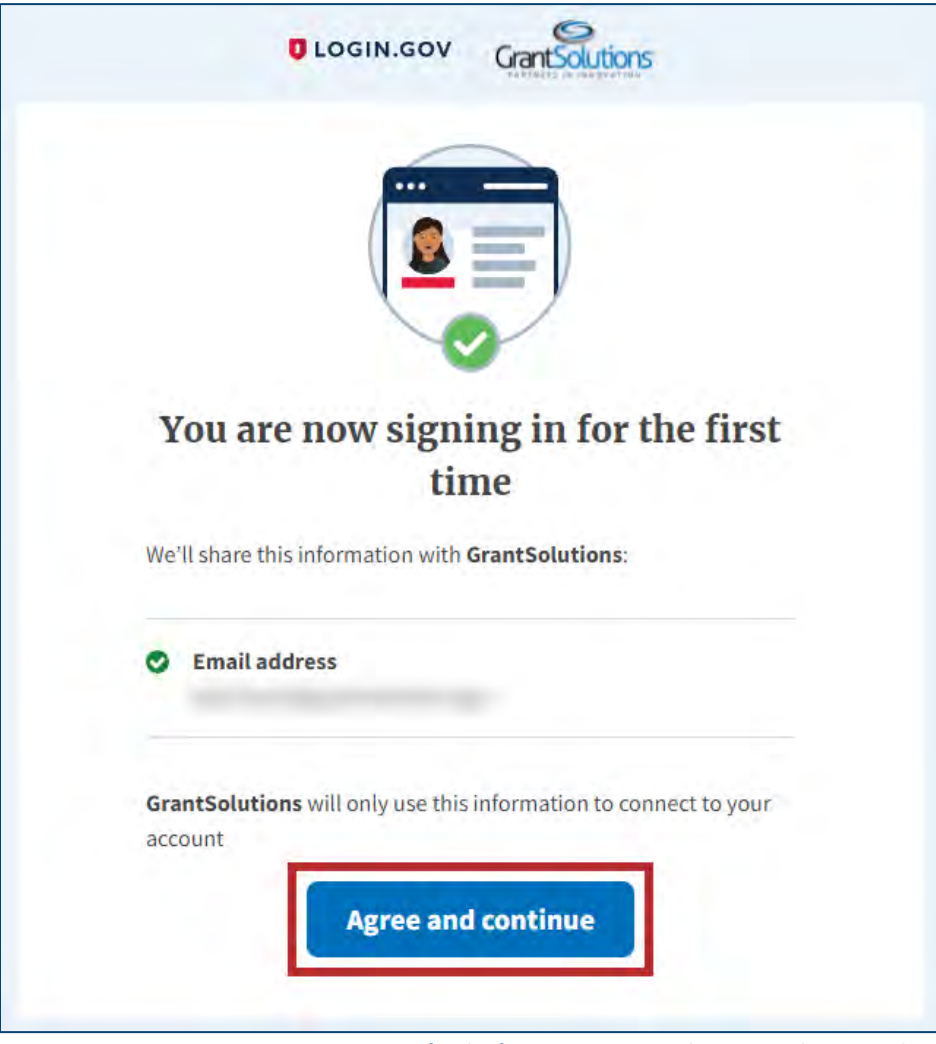

Figure 30: Login.gov You are now signing in for the first time screen with Agree and continue button

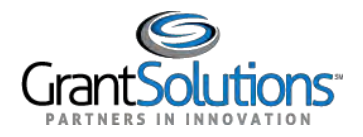

8. If the user has multiple accounts associated to the PIV card, the GrantSolutions "Login" screen appears. The PIV card may be associated to both Grantor and Grant Recipient accounts. Select the radio button for the **Grantor account** to log in with and click the **LOG IN** button.

**Note:** If the user has one account only, the user bypasses the GrantSolutions "Login" screen and is routed directly to GrantSolutions.

| Partnering to better | serve the grants community.                                                                                                    |                                     |                   |          | FAQS CONT                               | ACT US                                                      |
|----------------------|----------------------------------------------------------------------------------------------------|-------------------------------------|-------------------|----------|-----------------------------------------|-------------------------------------------------------------|
| GrantSolutio         |                                                                                                    | ABOUT                               | BENEFITS          | SERVICES | PARTNERS                                | NEWS                                                        |
| Login                | You have Multiple Accounts. Please select your preferred user-ac<br>List of your Grantee user accounts:<br>O<br>List of your Grantor user accounts: | count to access the system from the | e following list. |          | Mainte<br>Next Dov<br>Curren<br>Updated | mance Scher<br>writime 03/02/201<br>at Issues<br>02/13/2019 |

Figure 31: GrantSolutions Login screen with account radio buttons and LOG IN button

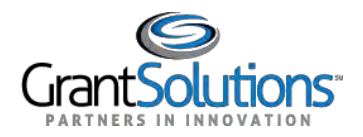

9. A message appears stating "Your Account has been activated. Please access the system using your GrantSolutions login page. If you have any questions about accessing the system please contact the GrantSolutions Help Desk."

**Note:** This message only appears upon the first log in attempt. Each attempt after the account is activated results in successful log in.

| Partnering to better serve the grants | community.                                                                                                    |          | -                                                           | AQS CONT                                   | ACT US |
|---------------------------------------|----------------------------------------------------------------------------------------------------|----------|-------------------------------------------------------------|--------------------------------------------|--------|
| GrantSolutions                        | ABOUT                                                                                                    | BENEFITS | SERVICES                                                    | PARTNERS                                   | NEWS   |
| Login                                 | Login.gov Your Account has been activated. Please access the system using your GrantSolutions login page If you have any questions about accessing the system please contact the GrantSolutions Help Desk. |          | Maintenand<br>Next Downtime<br>Current Iss<br>Updated 02/06 | ce Schedule<br>02/06/2019<br>ues<br>12/019 |        |
| Security Measures                     | Frequently Asked Questions                                                                                                    |          | Gra                                                         | nts Announc                                | ements |

Figure 32: GrantSolutions Login screen with message

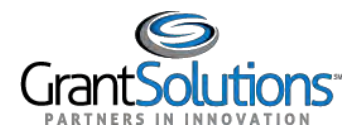

## 10. Click the access the system using your GrantSolutions login page link to navigate to the

GrantSolutions "Login" screen.

| Partnering to better serve the grants | community.                                                                                                    | FAQS CONTACT US                                                                          |
|---------------------------------------|----------------------------------------------------------------------------------------------------|------------------------------------------------------------------------------------------|
|                                       | ABOUT                                                                                                    | BENEFITS SERVICES PARTNERS NEWS                                                          |
| Login                                 | Login.gov<br>• Your Account has been activated. Please access the system using your GrantSolutions login page<br>If you have any questions about accessing the system please contact the GrantSolutions Help Desk. | Maintenance Schedule<br>Next Downlime 02/06/2019<br>Current Issues<br>Updated 02/06/2019 |
| Security Measures                     | Frequently Asked Questions                                                                                                    | Grants Announcements                                                                     |

Figure 33: GrantSolutions Login screen with access the system using your GrantSolutions login page link

| Partnering to better serv | e the grants community.                                                                        |    |         |                   | - 0      | FAQS                               | CONTA                                      | CT US                              |
|---------------------------|------------------------------------------------------------------------------------------------|----|---------|-------------------|----------|------------------------------------|--------------------------------------------|------------------------------------|
| Grant Solutions           |                                                                                                |    | ABOUT   | BENEFITS          | SERVICES | PART                               | NERS                                       | NEWS                               |
| Login                     | Login using any of the following services<br>GrantSolutions Username: GrantSolutions Password: |    | togin.c | iOV<br>& Grantors |          | Maint<br>Next D<br>Curre<br>Update | tenance<br>owntime (<br>ent Issued 02/13/2 | e Sche<br>03/02/20/<br>Ies<br>1019 |
|                           | Forgot username or password?<br>Dont have a GrantSolutions account? Request new user account.  | OR | AMS for | Sventors          |          |                                    |                                            |                                    |

11. On the GrantSolutions "Login" screen, click the Login.gov button.

Figure 34: Grantsolutions Login screen with Login.gov button

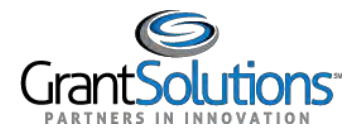

12. On the Login.gov "Sign in" screen, repeat the steps in the Log Into GrantSolutions Through Login.gov Using PIV section to log in.

The GrantSolutions "Grants List" screen appears upon successful log in.

| ants List Funding Opportunit<br>line Data Collection Help/SL | ies → Applications<br>Ipport → | → Awards     |                         | 🤿 Insight | System Management | ~               |
|--------------------------------------------------------------|--------------------------------|--------------|-------------------------|-----------|-------------------|-----------------|
|                                                              |                                |              |                         |           |                   | Page Hel        |
|                                                              |                                |              | Grants List             |           |                   | Advanced Search |
| Grant Number or FAIN<br>Organization                         |                                |              | 9                       |           |                   |                 |
|                                                              |                                |              |                         |           |                   |                 |
|                                                              |                                | Please filte | r your search as necess | ary       |                   |                 |

Alternatively, the GrantSolutions "Portal" screen appears if GrantSolutions settings are configured to display the "Portal" screen upon log in.

|             |              |        |             |               |           | LIST 🕜           | TASK L       |
|-------------|--------------|--------|-------------|---------------|-----------|------------------|--------------|
| Application | Grant Number | Module | Task Status | Reassigned By | Sub Tasks | Task Description |              |
| Applicatio  | Grant Number | Module | Task Status | Reassigned By | Sub Tasks | ption            | Task Descrip |

Figure 36: GrantSolutions Portal screen